## 手順①:「調達情報・事業者情報を探す」をクリック

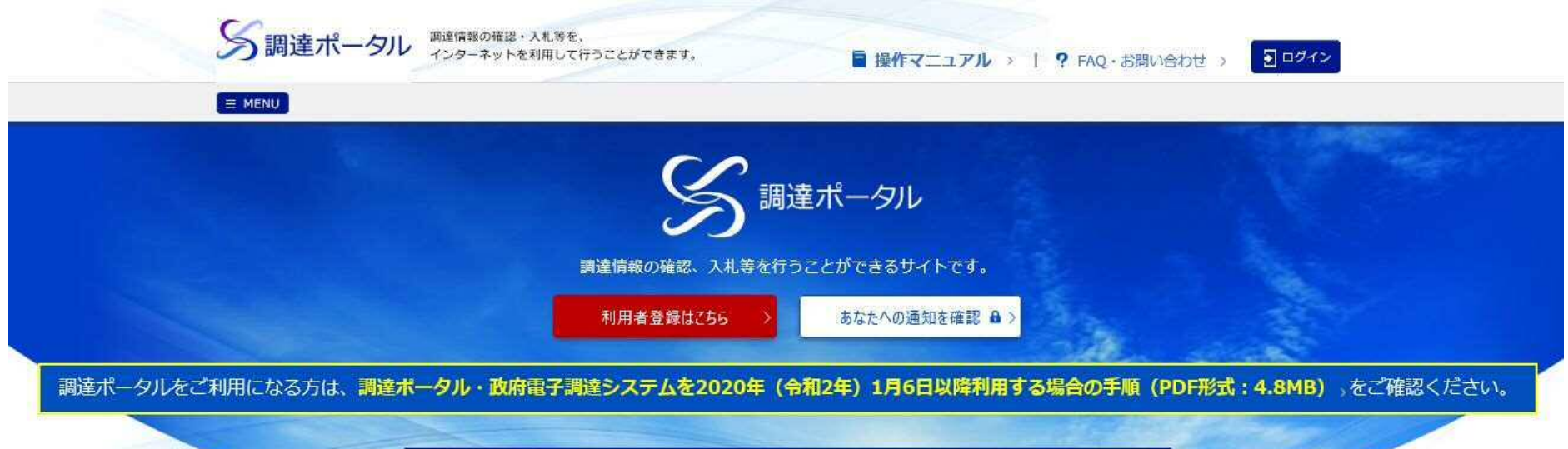

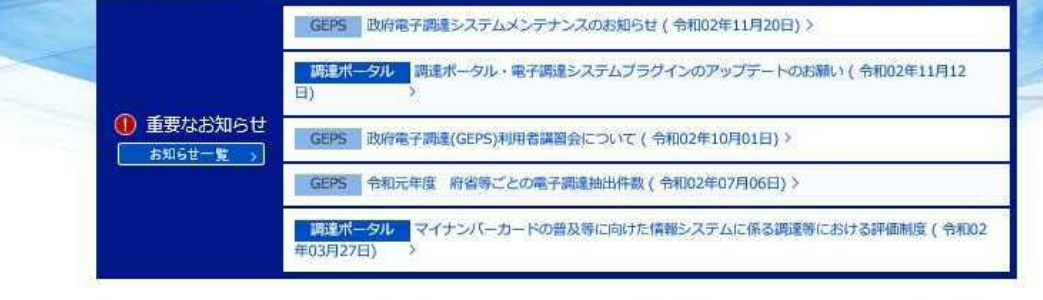

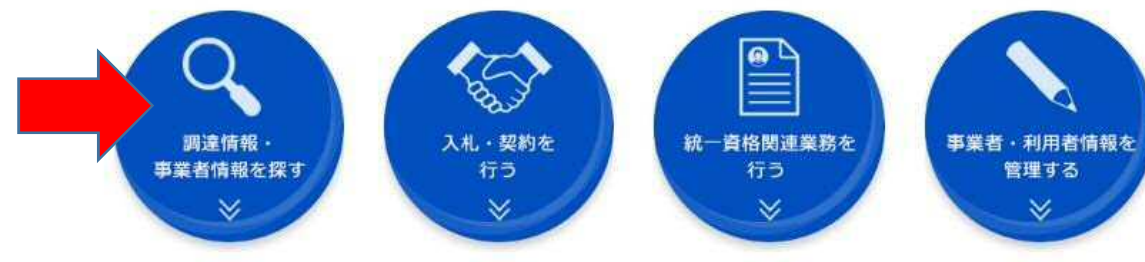

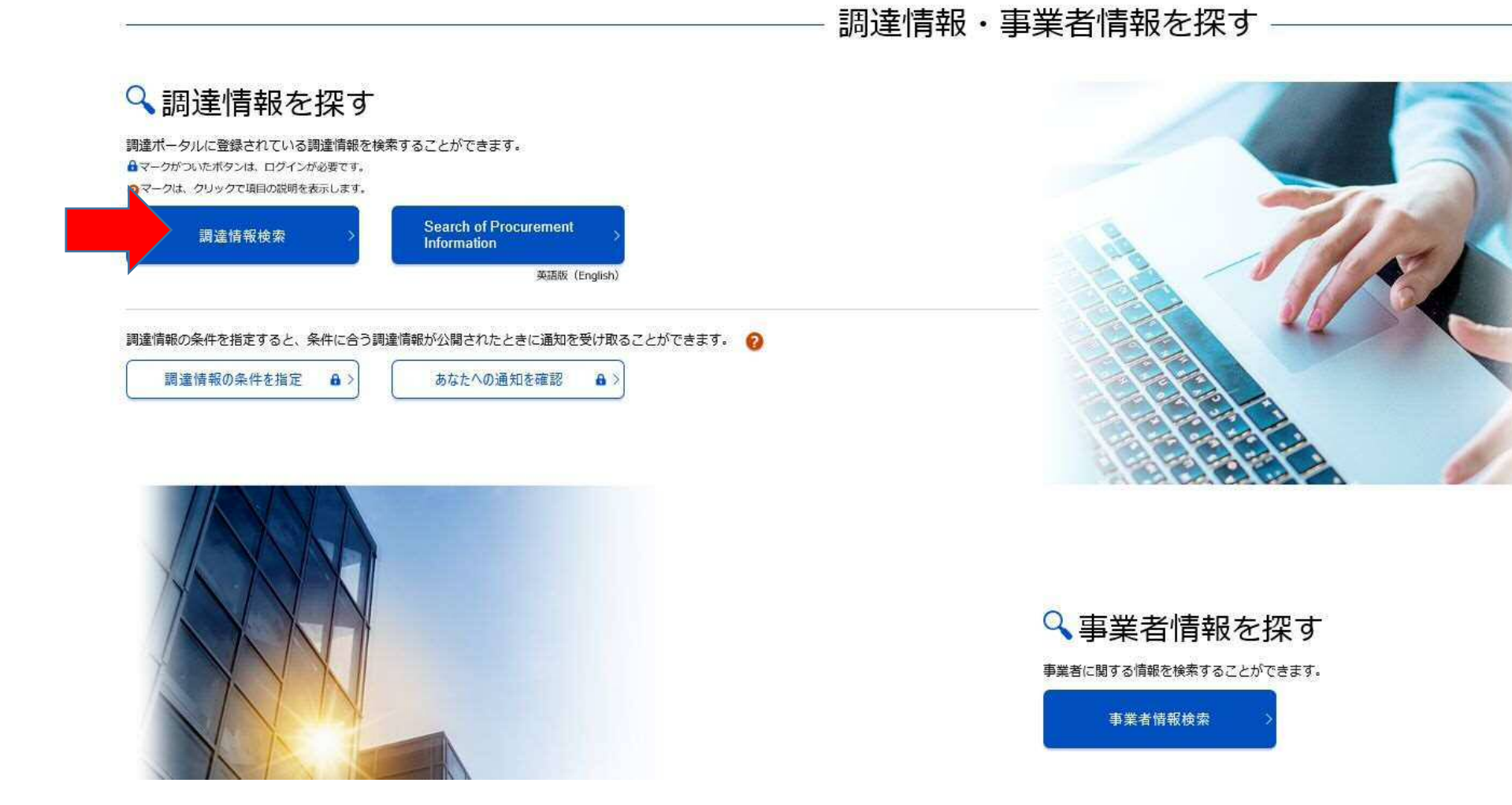

### 手順③:必要な検索条件を選択し、検索する

▶ 公開終了日 🔞

指定なし

#### 

【調達機関】 「選択」をクリックし、機関名(国土交通省)と受注可能な所在 ▶ 分類 🔞 地(県)を選択 全て
 物品・役務
 簡易な公共事業 【品目分類】 受注可能な品目を選択 ▶ 調達機関 🔞 ▶ 調達機関(国) 🙆 🛛 🚟 🖉 その他必要であれば選択・記入 機関名: 国土交通省 所在地: 広島県 ▶ 品目分類 👩 🗍 沢 📮 ▶ 公開開始日 🔞 調達案件名称 0 🛗 ~ 指定なし ..... 指定なし 254文字以内

🕨 調達案件番号 🔞

半角19文字

|  |  | 検索 |  |
|--|--|----|--|
|  |  |    |  |

**5** 

🛗 ~ 指定なし

手順④:案件を確認し、「公示本文」をクリック

# ♦ 検索結果

# 11 件見つかりました。

参照したい調達案件の[公示本文]をクリックすると、調達案件の詳細を確認することができます。

また、入札に参加したい案件については、[入札]をクリックすると政府電子調達システム(GEPS)へ遷移し、その案件の入札に参加することができます。

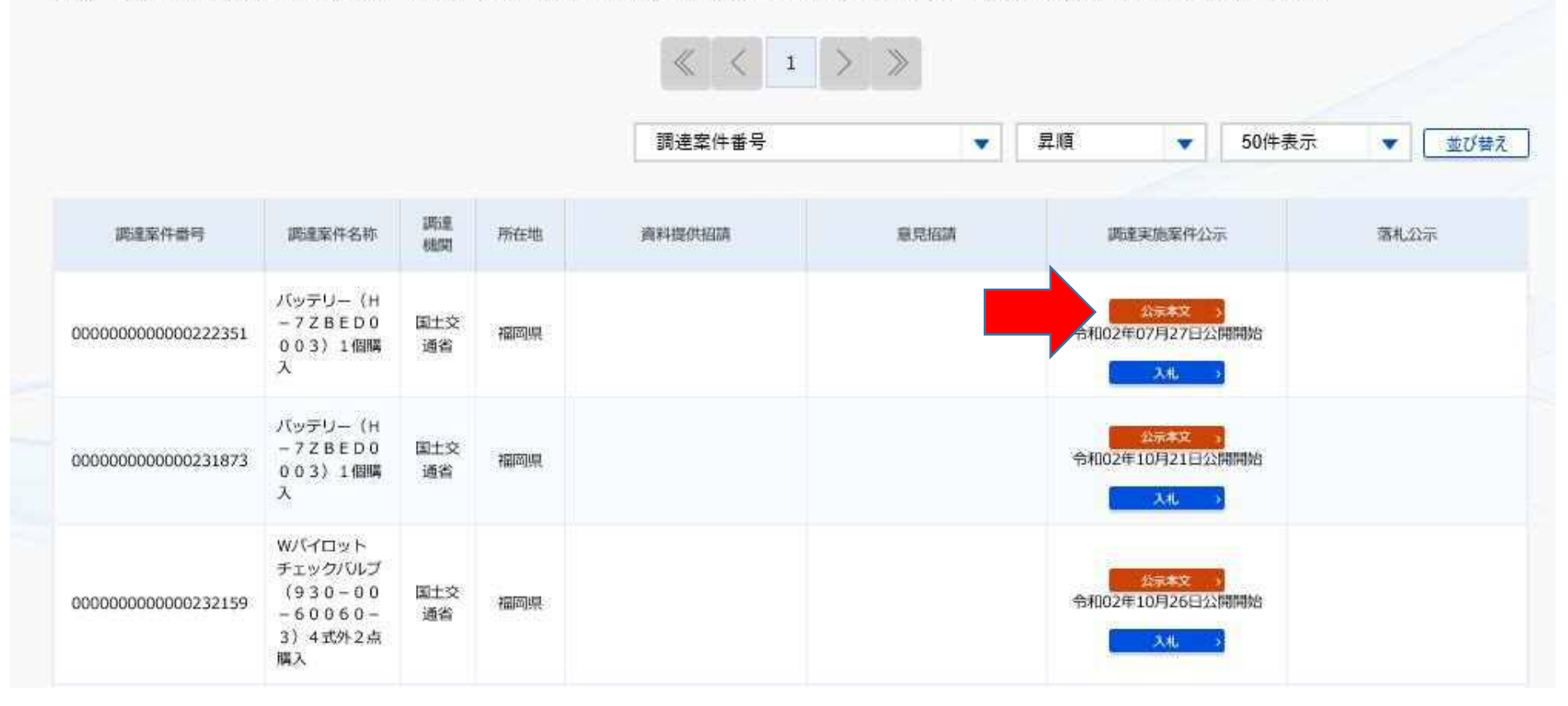

手順⑤:「調達資料ダウンロードURL」をクリック

一覧へ戻る

| ◆ 調達情報詳細 |                                |  |
|----------|--------------------------------|--|
| 調達案件番号   | 000000000222351                |  |
| 調達種別     | オープンカウンタへの参加募集情報               |  |
| 分類       | 物品·役務                          |  |
| 調達案件名称   | バッテリー(H-7 Z B E D 0 0 0 3)1個購入 |  |

| -      | <ul> <li>(5)仕様書を交付された者のうち、上記6.に示す提出期限までに見積書の提出がない<br/>場合は、見積合わせを辞退したものとみなします。</li> <li>(6)本件に関する質問は、上記12.に問い合わせしてください。</li> <li>(7)発注者の都合により、中止にすることがあります。</li> </ul> |  |
|--------|----------------------------------------------------------------------------------------------------|--|
| 調達資料1  | 調達資料1ダウンロードURL>                                                                                                    |  |
| 調達資料 2 |                                                                                                    |  |
| 調達資料3  |                                                                                                    |  |
| 調達資料4  |                                                                                                    |  |
| 調達資料 5 |                                                                                                    |  |
|        |                                                                                                    |  |

入札

## 手順⑥:電子調達システム用のICカードをお持ちの方は上段を選択 電子調達システムを導入されていない方は下段を選択

| 雷子調達システム       |                         |                           |
|----------------|-------------------------|---------------------------|
| er i mer son a |                         |                           |
|                | > 連絡先情報入力方法選択           | ç                         |
|                |                         | х.                        |
|                | 調達安산供給                  |                           |
|                | 調進案件名称                  | はさみ外籍入                    |
|                | 府省等名称                   | 国土交通省                     |
|                | 公開明間                    | 平成30年10月22日 ~ 平成30年11月07日 |
|                | ダウンロードをするためには、連絡先情報の入力力 | M必要となります。                 |
|                | ◎ 電子調達システムに登録している連続     | 裕先権服務利用する                 |
|                | ○ 連絡先情報をはじめから入力する       |                           |
|                |                         |                           |
|                |                         |                           |
|                |                         |                           |
|                |                         |                           |
|                |                         |                           |
|                |                         |                           |
|                |                         |                           |
|                |                         |                           |
|                |                         |                           |
|                |                         |                           |
|                |                         |                           |
|                |                         | 次へ                        |

手順⑦:「次へ」をクリックし、「ダウンロード」をクリックすると、

## 見積依頼書・仕様書等が入手できます

| > 利用者情報確認               |                      |  |
|-------------------------|----------------------|--|
| 利用者情報                   |                      |  |
| 商号又は名称                  |                      |  |
| 氏名                      |                      |  |
| メールアドレス                 |                      |  |
| ▼ ダウンロードした案件について訂正・取消が行 | りれた際に更新通知メールの配信を希望する |  |
| ☑ ダウンロードした案件について訂正・取消が行 | りれた際に更新通知メールの配信を希望する |  |
| ☑ ダウンロードした案件について訂正・取消が行 | りれた際に更新通知メールの配信を希望する |  |
| ☑ ダウンロードした案件について訂正・取消が行 | りれた際に更新通知メールの配信を希望する |  |
| ☑ ダウンロードした案件について訂正・取消が行 | りれた際に更新通知メールの配信を希望する |  |
| ☑ ダウンロードした案件について訂正・取消が行 | りれた際に更新通知メールの配信を希望する |  |